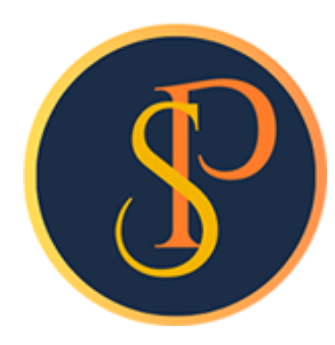

**SP SOFT** 

โปรแกรมบัญชีนิติบุคคลอาคารชุด-หมู่บ้านจัดสรร

09-3694-7050, WWW.SPSOFT2016.COM

# ดู่มือการใช้งาน การตั้งด่าแจ้งเตือนผ่าน Line.

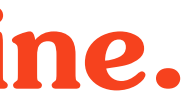

โปรแกรมแกรมจะแจ้งเตือนไปยัง Line กลุ่มที่กำหนดไว้มี 5 รายการ ได้แก่ 1. แจ้งเตือนเมื่อมีจำนวนเงินสดรอนำฝากธนาคาร กรณีมีการออกใบเสร็จรับซำระโดยเงินสดและใบเสร็จที่รับเงินสดนั้นยังไม่ถูกนำไปบันทึกใบสำคัญรับโปรแกรมจะแจ้งเตือน เข้า Line เมื่อจากผู้ใช้งานออกจากระบบตั้งแต่เวลา 16.30 น.เป็นต้นไป 2. แจ้งเตือนเมื่อผู้ใช้งานออกใบลดหนี้ แจ้งเตือนทันทีเมื่อบันทึกใบลดหนี้สำเร็จ 3. แจ้งเตือนเมื่อผู้ใช้งานยกเลิกใบเสร็จรับเงิน แจ้งเตือนทันทีเมื่อบันทึกการยกเลิกใบเสร็จรับเงินสำเร็จ 4. แจ้งเตือนเมื่อผู้ใช้งาน Backup Database แจ้งเตือนทันทีเมื่อผู้ใช้งาน Backup Database 5. แจ้งเตือนเมื่อผู้ใช้งาน Restore Database แจ้งเตือนทันทีเมื่อผู้ใช้งาน Restore Database

## การตั้งด่าแจ้งเตือนผ่าน Line เข้าที่เมนูตั้งด่าพื้นฐาน > <mark>ตั้งด่าการแจ้งเตือน</mark>

🚯 SP SOFT โปรแกรมบัญชีนิติบุคคลอาคารชุด-หมู่บ้านจัดสรร

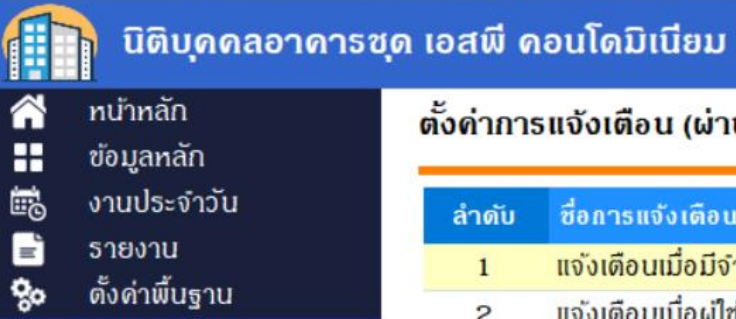

#### ตั้งค่าการแจ้งเตือน (ผ่าน Line)

| -     |                                             |                                                       |
|-------|---------------------------------------------|-------------------------------------------------------|
| ลำดับ | ชื่อการแจ้งเตือน (TH)                       | ชื่อการแจ้งเตือน (EN)                                 |
| 1     | แจ้งเดือนเมื่อมีจำนวนเงินสดรอนำฝากธนาคาธ    | Notified when there is an amount of cash waiting to l |
| 2     | แจ้งเดือนเมื่อผู้ใช้งานยกเลิกใบเสร็จรับเงิน | Notification when user cancels receipt                |
| 3     | แจ้งเดือนเมื่อผู้ใช้งานออกใบลดหนี้          | Notified when users issue a credit note.              |
| 4     | แจ้งเดือนเมื่อผู้ใช้งาน Backup Database     | Notify when users Backup Database                     |
| 5     | แจ้งเดือนเมื่อผู้ใช้งาน Restore Database    | Notification when users Restore Database              |

0 ธนาคาร

อาตาร

0

0

0

0

- ผู้ลงนามตามประเภทเอกสาร 0
- ตั้งด่าเลขที่เอกสาร 0

ประเภทท้องชุด

สถานะท้องชุด

ประเภทรถ

- 🔘 กลุ่มรายงาน
- 🔘 ทน่วยนับ
- 🔘 ກາຍົມູລຕ່າເພັ່ນ
- 0 ตั้งค่าการแจ้งเตือน
- **\*** จัดการฐานข้อมูล
- 音 อธรกประโยชน์

ที่จัดเก็บฐานข้อมูล: D:\\_SP SOFT\SPC

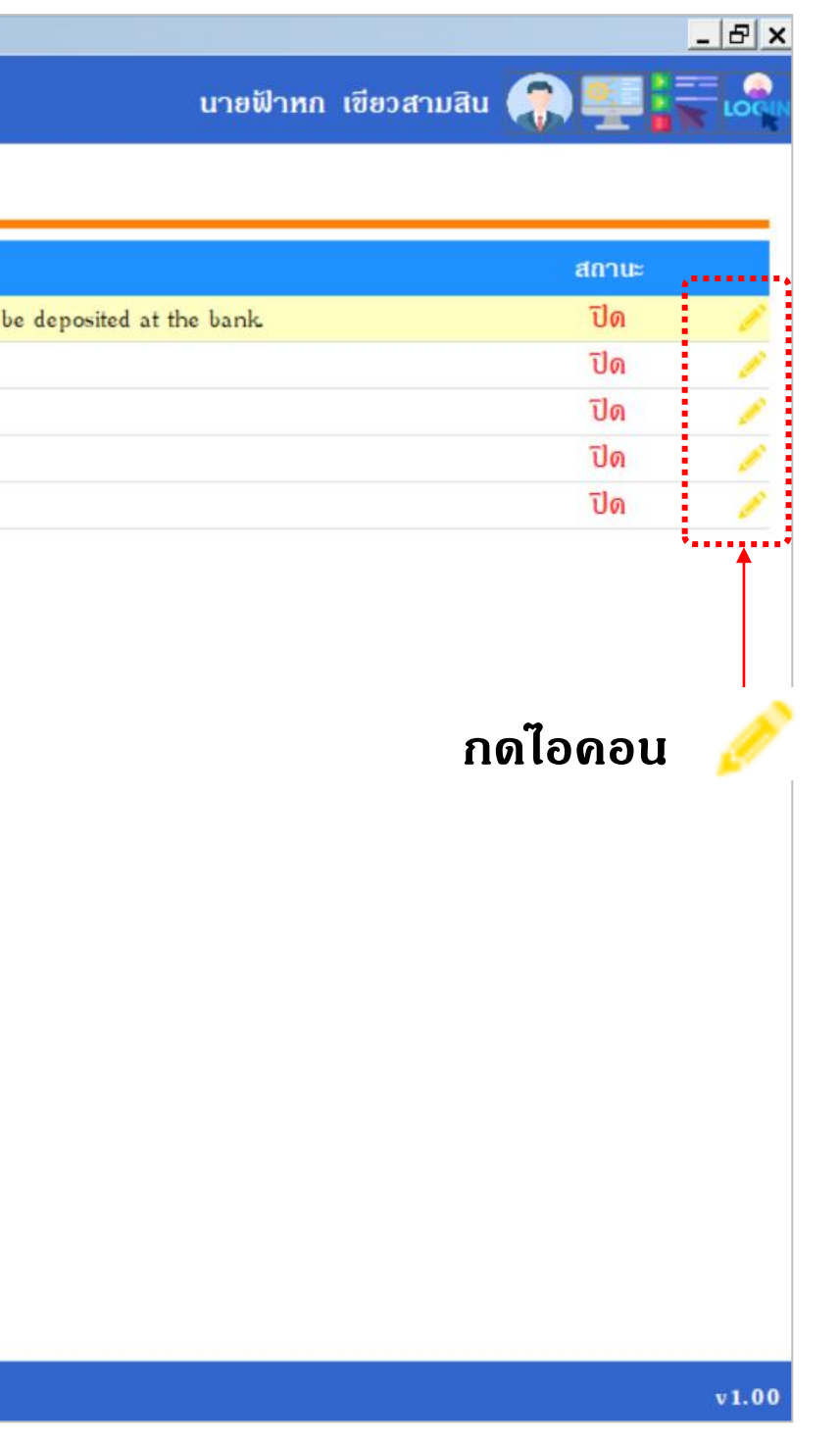

## การตั้งด่าแจ้งเตือนผ่าน Line.

## กรอกชื่อ Line และรหัส Token วิธีขอ Token สำหรับ Line Notify ส่งข้อความเข้าไลน์

🛞 SP SOFT โปรแกรมบัญชีนิติบุคคลอาตารชุด-หมู่บ้านจัดสรร

| F          | นิติบุคคลอาคารชุผ             | ิล เอสพี ด | อนโ  | ດນີເນີຍນ                                         |                                                                                              |
|------------|-------------------------------|------------|------|--------------------------------------------------|----------------------------------------------------------------------------------------------|
| 1          | ทน้าหลัก                      | ตั้งด่าการ | แจ้ง | เตือน (ผ่าน Line)                                |                                                                                              |
|            | ข้อมูลหลัก                    | -          | -    | ตั้งค่าการแจ้งเตือน (ผ่าน Line)                  |                                                                                              |
| <u>⊡</u> © | งานประจาวน                    | ล่ำดับ     | ซีอ  | สื่อออกแก้งเสืองน                                |                                                                                              |
|            | รายงาน                        | 1          | แจ่  | ขอการแจงเดอน:                                    |                                                                                              |
| 20         | ดงดาพนฐาน                     | 2          | แจ้  | ทางาแกง (14).                                    |                                                                                              |
|            | บระเภททองจุด<br>สถามะห้องชุด  | 3          | แจ่  | แจงเดอนเมอมจานวนเงินสุดรอนาเตากรณาศา             | 15                                                                                           |
|            | ลาศาร                         | 4          | แจ่  |                                                  |                                                                                              |
| ŏ          | ประเภทธก                      | 5          | แจ้  | Notified when there is an amount of cash wait    | ing to be deposited at the bank.                                                             |
|            | ธนาคาร                        |            |      | The second second second second                  |                                                                                              |
|            | ผู้ลงนามตามประเภทเอกสาร       |            |      | ชองทางการสงข้อมูล                                | 17 L d                                                                                       |
|            | ตั้งด่าเลขที่เอกสาร           |            |      | ชื่อโลนที่ต้องการสิ่งข้อมูล (เพิ่มได้อย่างน้อย เ | 1 แต่ไม่เกิน 2 ชื่อ)                                                                         |
|            | กลุ่มรายงาน                   |            |      | <ul> <li>ชื่อไลน์ที่ 1 :</li> </ul>              | * sna Token 1:                                                                               |
| 0          | ทน่วยนับ                      |            |      | แจ้งเดือน 1                                      | nasy 0S31KfLFduAdnNLUxG5Way74y41R0YvkvJ5ZDtm                                                 |
| Ő          | กาษีมูลดำเพิ่ม                |            |      |                                                  |                                                                                              |
|            | ดงดาการแจงเตอน                |            |      | ซื่อไลน์ที่ 2 :                                  | รทัส Token 2:                                                                                |
|            | งดเทรฐานซอมูล<br>อรรณโระโยชน์ |            |      | แจ้งเดือน 2                                      | PsCw4D5Hu7UlvOSOq3GNDze3qVZoXUQqcvrPxFfLSAJ                                                  |
| ••         |                               |            |      | สถานะ :<br>⊙ เปิด ⊖ ปิด                          | วิธีขอ Token สำหรับ Line Notify สิ่งข้อ<br>บันทึกล่าสุดโดย: นายฟ้า<br>บันทึกล่าสุดโดย: 14/06 |
|            | ับฐานข้อมูล: D:\_SP SOFT\S    | PC         |      |                                                  |                                                                                              |

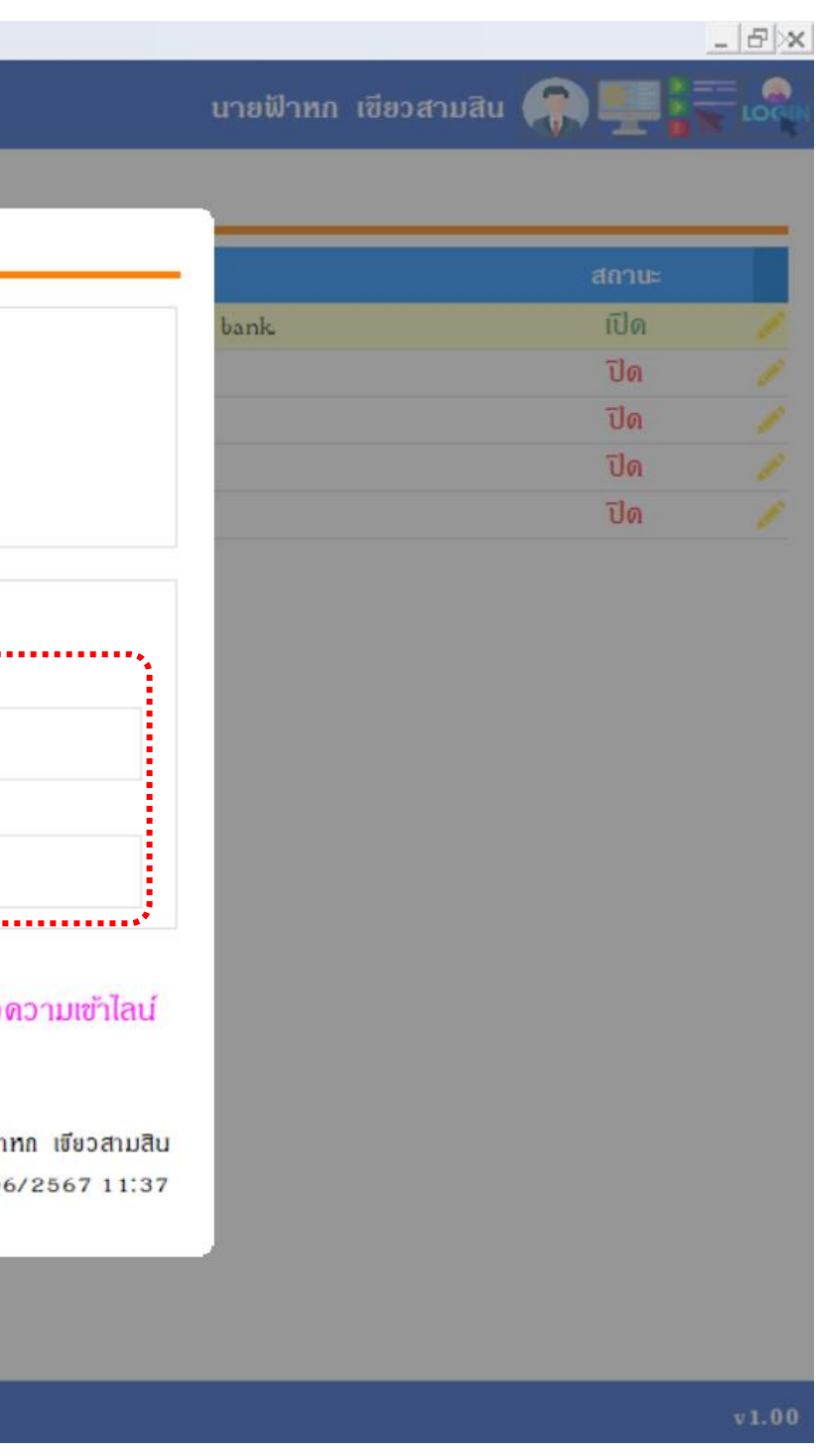

## โดยสามารถกรอกชื่อ Line และรหัส Token ได้สูงสุด 2 กลุ่ม

🛞 SP SOFT โปรแกรมบัญชีนิติบุคคลอาตารชุด-หมู่บ้านจัดสรร

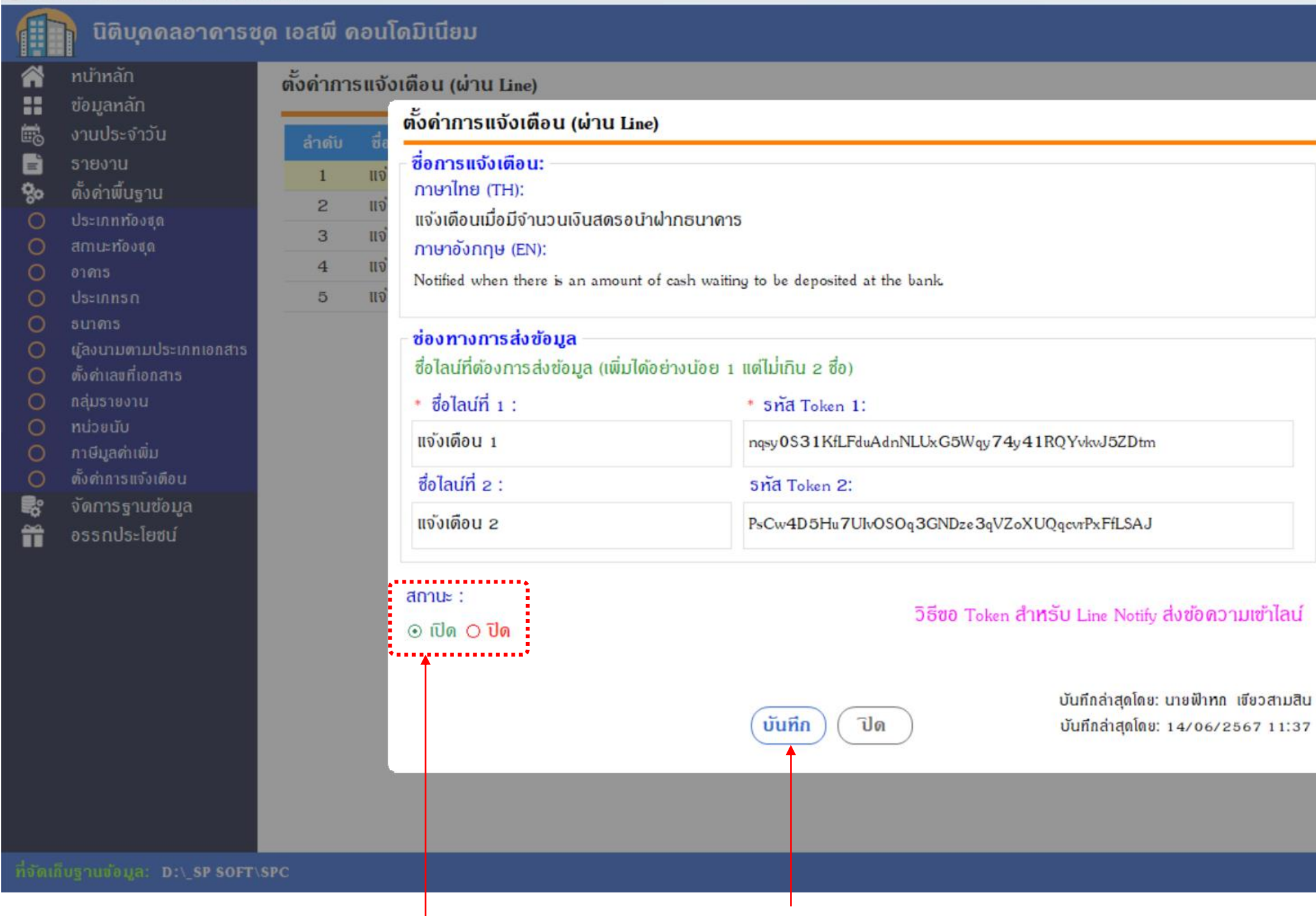

## เลือกสถานะเป็น เปิด เมื่อกรอกข้อมูลครบถ้วนแล้ว กดปุ่ม "บั<mark>นทึก</mark>"

| ມວດນີ້ໄວທ | ก เขียวสวนสิน |       |     |
|-----------|---------------|-------|-----|
| u 18 w In | ก เอยาสามสน   |       | × 1 |
|           |               |       |     |
|           |               |       |     |
|           |               | สถานะ |     |
| bank      |               | เปิด  |     |
|           |               | ปิด   |     |
|           |               | ปิด   |     |
|           |               |       |     |
|           |               | ปิด   |     |

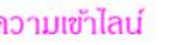

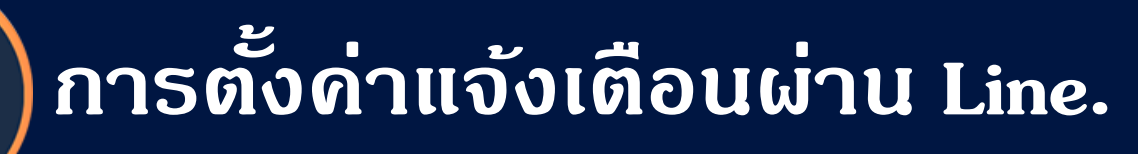

## โปรแกรมจะแจ้งเตือนผลการบันทึกข้อมูล กดปุ่ม "ปิด"

| 🛞 SP SOFT โปรแกรมปัญชีนิติบุคคลอาคารชุด-หมู่บ้านจัดสรร                                                                                                    |                                                                                                    |                                                    |                                                                                            |
|----------------------------------------------------------------------------------------------------|----------------------------------------------------------------------------------------------------|----------------------------------------------------|--------------------------------------------------------------------------------------------|
| นิติบุคคลอาคารชุด เอสพี                                                                                                    |                                                                                                    |                                                    |                                                                                            |
| 😭 ทน้าหลัก 🦷 ตั้งดำก                                                                                                    | ารแจ้งเตือน (ผ่าน Line)                                                                                                    |                                                    |                                                                                            |
| ข้อมูลหลัก                                                                                                    | ตั้งค่าการแจ้งเตือน (ผ่าน Line)                                                                                                    |                                                    |                                                                                            |
| <ul> <li>๑</li> <li>๑</li> <li>๑</li> <li>๑</li> <li>๑</li> <li>๑</li> <li>๓</li> <li>๓</li></ul> | ชื่อการแจ้งเตือน:<br>กาษาไทย (TH):<br>แจ้งเดือนเมื่อมีจำนวนเงินสดรอนำฝาก<br>กาษาอังกฤษ (EN):<br>Notified when there is an amount of cas<br>ชื่องทางการส่งข้อมูล<br>ชื่อไลน์ที่ด้องการส่งข้อมูล (เพิ่มได้อย่า<br>* ชื่อไลน์ที่ 1 :<br>แจ้งเดือน 1<br>ชื่อไลน์ที่ 2 :<br>แจ้งเดือน 2<br>สถานะ :<br>⊙ เปิด ◯ ปิด | เธนาดาร<br>sh waiting to be deposited at the bank. | ัQYvkvJ5ZDtm<br>DqcvrPxFfLSAJ<br>อังชัก<br>บันทึกล่าสุดโดย: นายฟั<br>บันทึกล่าสุดโดย: 14/0 |
|                                                                                                    |                                                                                                    |                                                    |                                                                                            |
| ที่จัดเส็บฐานข้อมูล: D:\_SP SOFT\SPC                                                                                                    |                                                                                                    |                                                    |                                                                                            |

#### นายฟ้าหก เขียวสามสิ

| bank. |  |
|-------|--|
|       |  |
|       |  |
|       |  |
|       |  |
|       |  |

#### กวามเข้าไลน์

ทก เซียวสามสิน 6/2567 11:37

1.00

## ้โปรแกรมจะสามารถแจ้งเตือนได้ก็ต่อเมื่อ สถานะเป็น เปิด และที่สำคัญตอนใช้งานโปรแกรมต้องเชื่อมต่ออินเทอร์เน็ตด้วย

#### 🚯 SP SOFT โปรแกรมบัญชีนิติบุคคลอาคารชุด-หมู่บ้านจัดสรร

 $\widehat{}$ 

H

6

II C

80

0

0

0

0

0

0

0

0

0 **\*** 

Ĩ

ตั้งค่าเลขที่เอกสาร

ตั้งค่าการแจ้งเตือน

จัดการฐานข้อมูล อรรกประโยชน์

🔘 กลุ่มรายงาน

ทน่วยนับ 🔘 ກາษีมูลค่าเพิ่ม

#### นิติบุคคลอาคารชุด เอสพี คอนโดมิเนียม ทน้ำหลัก ตั้งค่าการแจ้งเตือน (ผ่าน Line) ข้อมูลหลัก งานประจำวัน ลำดับ ชื่อการแจ้งเตือน (TH) ชื่อการแจ้งเดือน (EN) รายงาน แจ้งเดือนเมื่อมีจำนวนเงินสดรอนำฝากธนาคาร Notified when there is an amount of cash waiting to 1 ตั้งค่าพื้นฐาน แจ้งเดือนเมื่อผู้ใช้งานยกเลิกใบเสร็จรับเงิน 2 Notification when user cancels receipt ประเภทท้องชุด แจ้งเดือนเมื่อผู้ใช้งานออกใบลดหนี้ Notified when users issue a credit note. 3 สถานะท้องชุด แจ้งเตือนเมื่อผู้ใช่งาน Backup Database Notify when users Backup Database 4 อาการ แจ้งเดือนเมื่อผู้ใช้งาน Restore Database Notification when users Restore Database ประเภทรถ 5 ธนาคาร ผู้ลงนามตามประเภทเอกสาร

|                           | <u>_ 8</u> ;    |
|---------------------------|-----------------|
| นายฟ้าหก เขียว            | งสามสิน 🥋 💶 🗮 處 |
|                           |                 |
|                           | สถานะ           |
| be deposited at the bank. | เปิด 🥖          |
|                           | Ua 🧪            |
|                           | ปิด 🦯           |
|                           | ปิด 🥒           |
|                           |                 |

v1.00

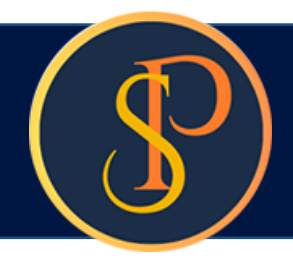

## การตั้งด่าแจ้งเตือนผ่าน Line.

### ตัวอย่างข้อความแจ้งเตือน

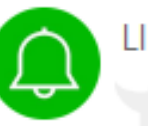

#### LINE Notify

แจ้งเตือน: จำนวนเงินสดรอนำฝากธนาคาร

- มีเงินสดที่ยังไม่ได้นำฝากธนาคารเป็นเงินรวมทั้งสิ้น: 7,000.00 บาท

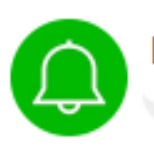

#### LINE Notify

แจ้งเตือน: เมื่อผู้ใช้งานยกเลิกใบเสร็จรับเงิน

- มีการยกเลิกใบเสร็จเลขที่: RCT-6703-0014
- บ้านเลขที่: 99/36
- จำนวนเงิน: 845.14 บาท
- ยกเลิกโดยผู้ใช้งานชื่อ:นายแดงเก้า น้ำเงินสิบสอง
- สาเหตุการยกเลิก: ออกผิดห้อง
- ยกเลิกวันที่/เวลา: 19/03/2024 11:02

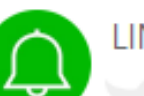

#### LINE Notify

แจ้งเตือน: เมื่อผู้ใช้งานออกใบลดหนึ่

- มีการออกใบลดหนี้เลขที่: CNT-6705-0003
- บ้านเลขที่: 89/50
- จำนวนเงิน: 1,000.00 บาท
- ลดหนี้โดยผู้ใช้งานชื่อ: นายแดงเก้า น้ำเงินสืบสอง
- สาเหตุการลดหนี้: ส่วนลดจ่ายรายปี
- ลดหนี้วันที่/เวลา: 17/05/2567 13:41

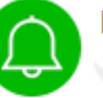

LINE Notify

แจ้งเตือน: เมื่อผู้ใช - ชื่อฐานข้อมูล:

- ชื่อไฟที่ Backu
- ที่จัดเก็บ: D:∖SP
- ชื่ออุปกรณ์: AD
- โดยผู้ใช้งานชื่อ:

- วันที่/เวลา: 18/

LINE Notify

- ชื่อฐานข้อมูล:
- ที่จ้ดเก็บต้นทาง: D:∖SP SOFT
- ชื่ออุปกรณ์: ADMINISTRATOR\
- วันที/เวลา: 18/05/2567 16:37

| ้งาน Ba           | ckup Database                    |      |
|-------------------|----------------------------------|------|
|                   |                                  |      |
| o: _              | <u>20240518_1557zip</u>          |      |
| SOFT              |                                  |      |
| MINIS             | TRATOR                           |      |
| : นายแด<br>05/256 | ่งเก้า น้ำเงินสิบสอง<br>57 15:57 | 15.5 |

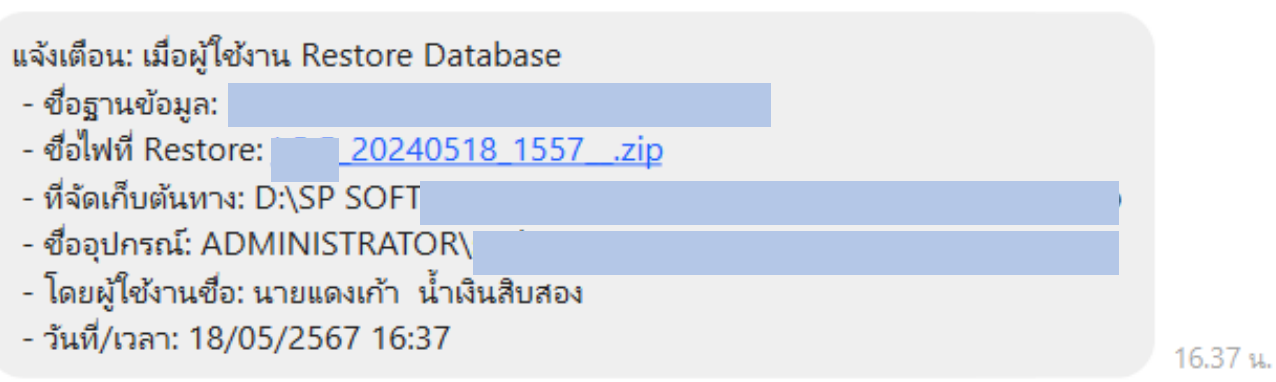

# **SP SOFT** โปรแกรมบัญชีนิติบุคคลอาคารชุด-หมู่บ้านจัดสรร

Website: <a href="https://www.spsoft2016.com">www.spsoft2016.com</a>

LineID: <a href="mailto:spsoft2016.com">spsoft2016.com</a>

Tel.: 09-3694-7050

เวลาทำการ: **09.00 - 17.00 น. ทุกวัน** 

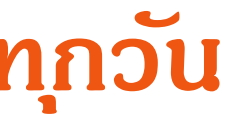